# Tutorial de acceso a TEAMS en **WEBCOL**

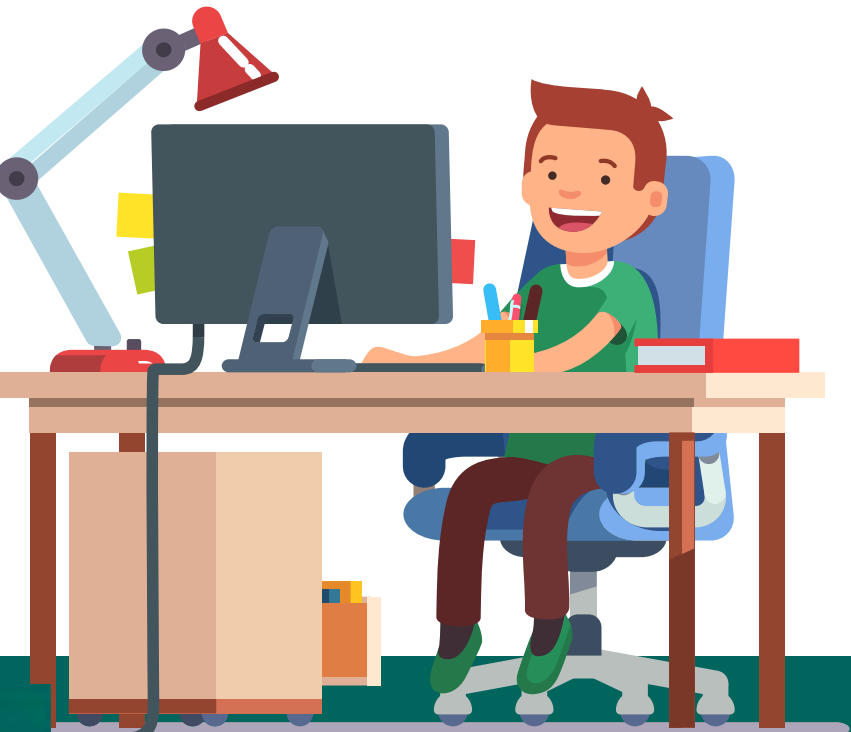

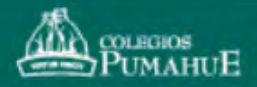

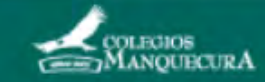

#### Accedes a Webcol como lo haces habitualmente.

| iones 🧯 Página principal de 🌰 Planificadores Mate 🛐 Google Calendar                              | O MyCognita                                                 | 🚯 Listado de Alumnos 🌒 PSU   Profesor Anto | Planit                       | icadores                                                                     | Mate             |         |        |        |    |   |
|--------------------------------------------------------------------------------------------------|-------------------------------------------------------------|--------------------------------------------|------------------------------|------------------------------------------------------------------------------|------------------|---------|--------|--------|----|---|
| rea personal > Mis Asignaturas > Curauma > Enseñanza Media > 7ª Básico > 25NB5-7A                |                                                             |                                            |                              |                                                                              |                  |         |        |        | ٠  | • |
| Rvisoz                                                                                           | Su progreso 🕐                                               | 👗 Navegación 🕢                             | Calendario                   |                                                                              |                  |         |        |        |    |   |
|                                                                                                  |                                                             | Área personal                              | <ul> <li>marzo 20</li> </ul> |                                                                              |                  | 20      | .0 •   |        |    |   |
|                                                                                                  |                                                             | <ul> <li>Inicio del sitio</li> </ul>       |                              | un Mar                                                                       | Mié              | Jue     | Vie 5  | Sàlb D | om |   |
| Lange and the second sector                                                                      |                                                             | Páginas del sitio                          |                              |                                                                              |                  |         |        |        | )  |   |
| tenguale y comunicación                                                                          |                                                             | 🐨 Mis Asignaturas                          |                              | 2 3                                                                          | -4               | 5.      | 6      | 7      | i  |   |
|                                                                                                  |                                                             | Curauma                                    |                              | 9 10                                                                         | 11               | 12      | 13     | 14     | 15 |   |
|                                                                                                  |                                                             | Tr Básico                                  |                              | 16 17                                                                        | 18               | 19      | 20     | 21     |    |   |
|                                                                                                  |                                                             | * 25NB5-7A                                 |                              | 23 24                                                                        | 25               | 26      | 27     |        |    |   |
|                                                                                                  |                                                             | Participantes                              |                              | 50 31                                                                        |                  |         |        |        |    |   |
|                                                                                                  |                                                             | 😤 Insignias                                |                              | 20 21                                                                        |                  |         |        |        |    |   |
| gramática poesia<br>ortografía                                                                   |                                                             | 📥 Competencias                             | 0                            |                                                                              |                  |         |        |        |    |   |
|                                                                                                  |                                                             | Calificaciones                             | D - Ocultar eventos de sate  |                                                                              |                  | aregori |        |        |    |   |
|                                                                                                  |                                                             | General                                    | 0                            | 🛞 😳 Ocultar eventos de curs                                                  |                  |         |        | -      |    |   |
|                                                                                                  |                                                             | Lenguaje y Comunicación                    | ۲                            | <ul> <li>Quitar eventos de grupo</li> <li>Quitar eventos de usuar</li> </ul> |                  |         | rupo   |        |    |   |
|                                                                                                  |                                                             | Idioma Extranjero: Ingles                  | ۲                            |                                                                              |                  |         | suario |        |    |   |
|                                                                                                  |                                                             | Finatematica                               |                              |                                                                              |                  |         |        |        |    |   |
|                                                                                                  |                                                             | Historia, Geografía y Ciencias             |                              |                                                                              |                  |         |        |        |    |   |
| Bienvenid@sl                                                                                     |                                                             | Sociales                                   |                              |                                                                              |                  |         |        |        | -  |   |
| Este año, la asignatura se compone por 4 Bloques, los cuales contienen 3 o 4 lecciones cada uno. |                                                             | Educación Tecnológica                      |                              |                                                                              | wiis Asignaturas |         |        |        |    | 5 |
| Bloque 1: Lo que se ve y lo que se oculta.                                                       | Lo que se ve y lo que se oculta. 🕴 Educación Física y Salud |                                            |                              | 7º Básico A                                                                  |                  |         |        |        |    |   |
| alogue 2: Compañerismo y amistad.                                                                |                                                             | Artes Musicales                            | Q 8                          | CP 8º Básico A                                                               |                  |         |        |        |    |   |
| Rinnie 3: Dara cantar y contar                                                                   |                                                             | Artes Visuales                             | Q 8                          | ζ.≢ 8º Básico B                                                              |                  |         |        |        |    |   |
| and a state contrary contrary                                                                    |                                                             | Religión/ Formación Valórica               | G9 1                         | 739 1* Medio A                                                               |                  |         |        |        |    |   |

### WEBCOL

1

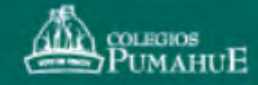

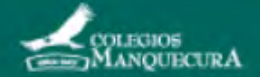

## **2** Buscas la clase que te corresponde por horario y pinchas el link.

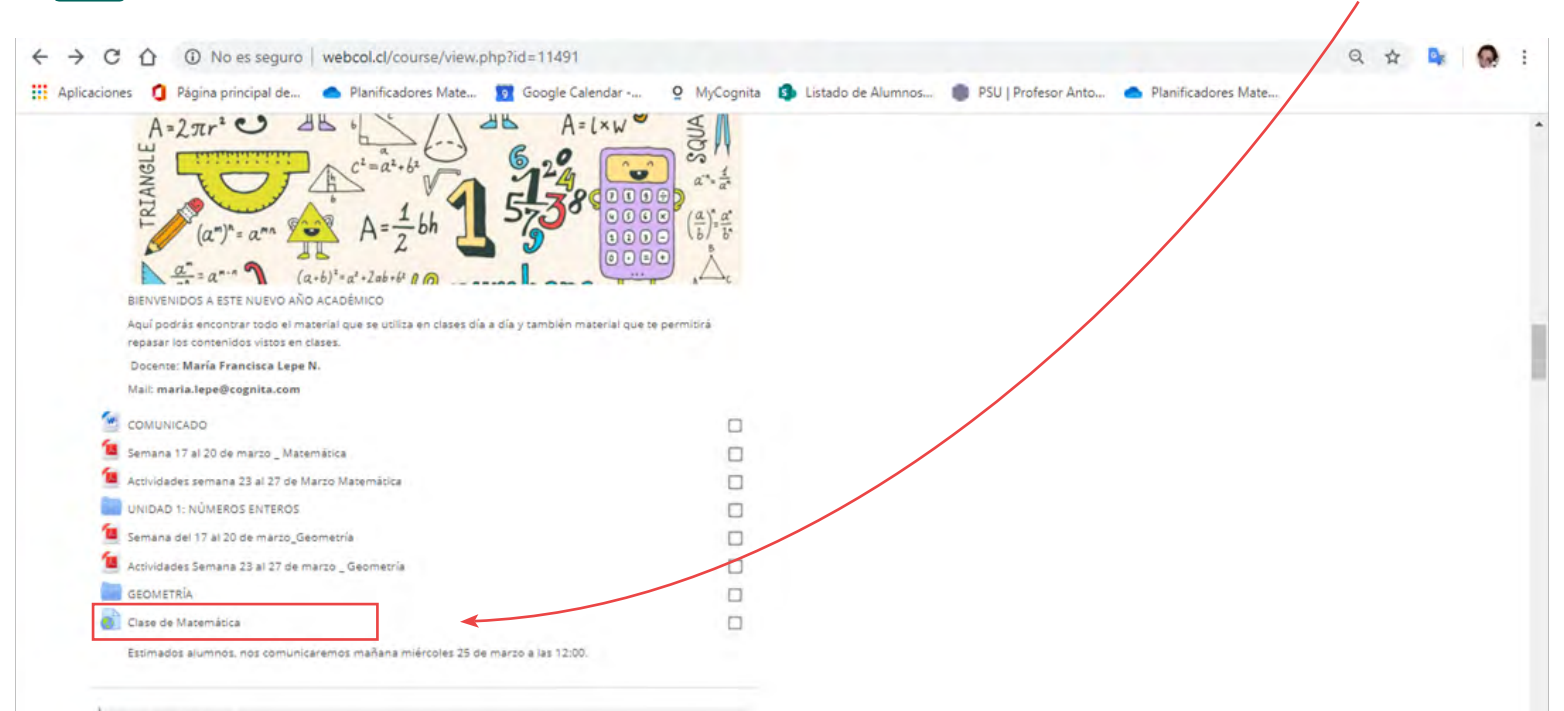

**Ciencias Naturales** 

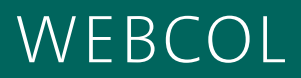

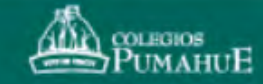

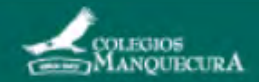

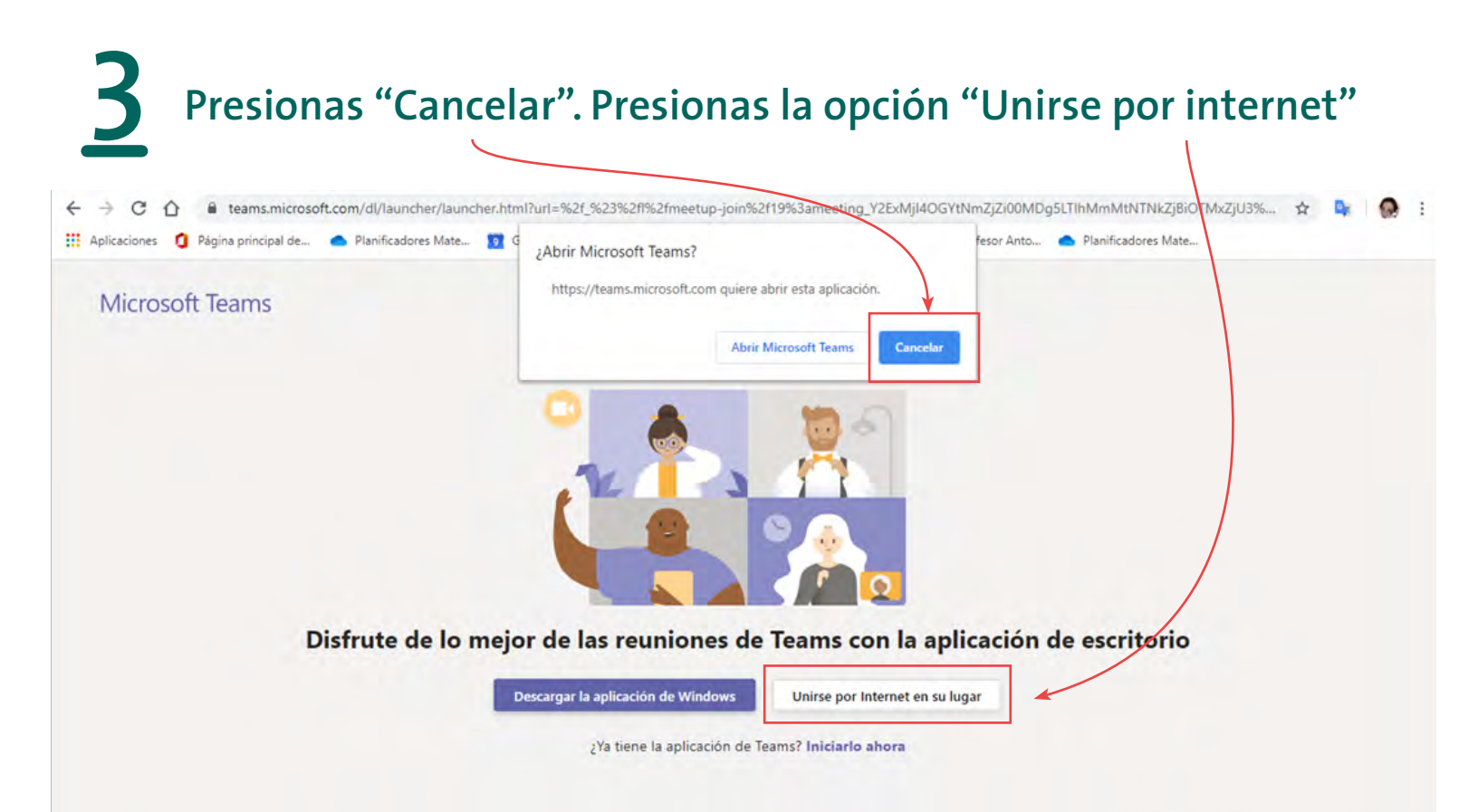

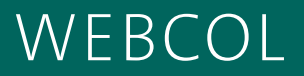

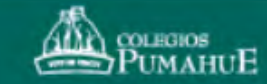

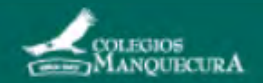

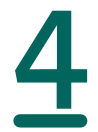

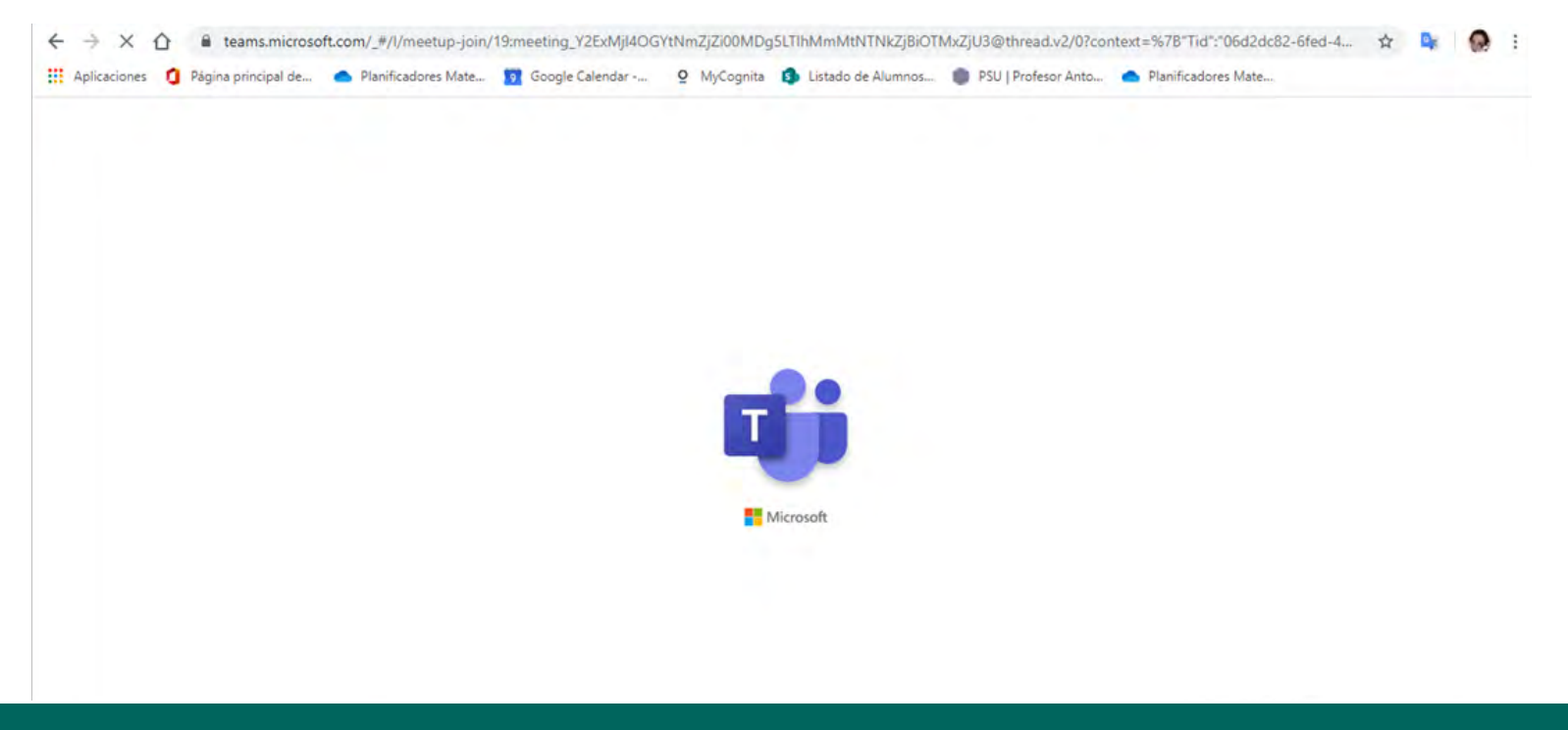

#### WEBCOL

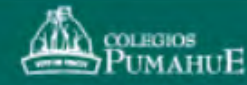

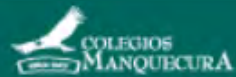

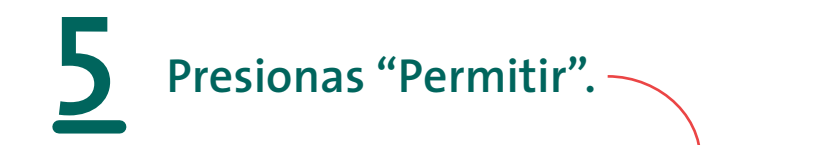

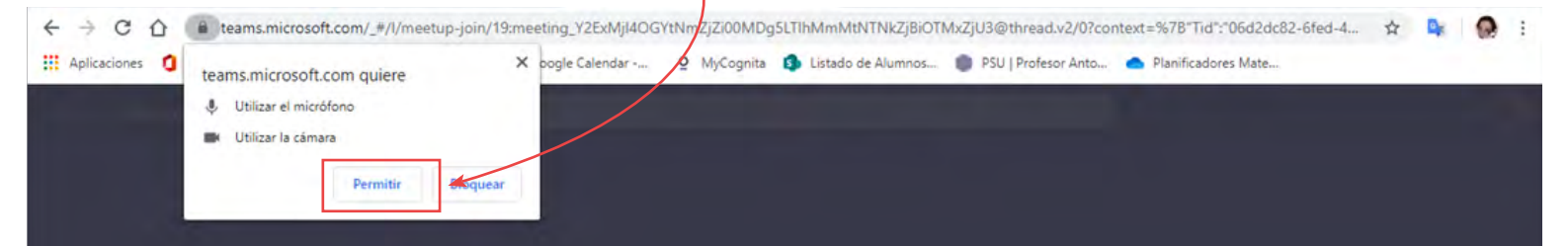

#### Seleccione <u>Permitir</u> para que Microsoft Teams pueda usar el micrófono y la cámara para las llamadas y las reuniones en este explorador.

Cuando lo haga, activaremos sus dispositivos durante un momento para configurarlos.

### WEBCOL

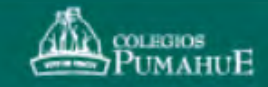

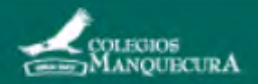

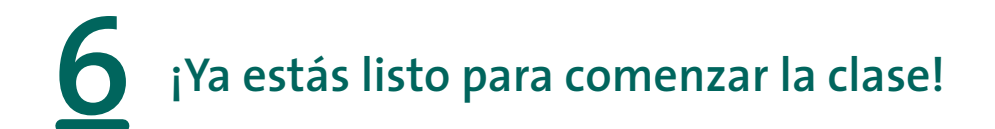

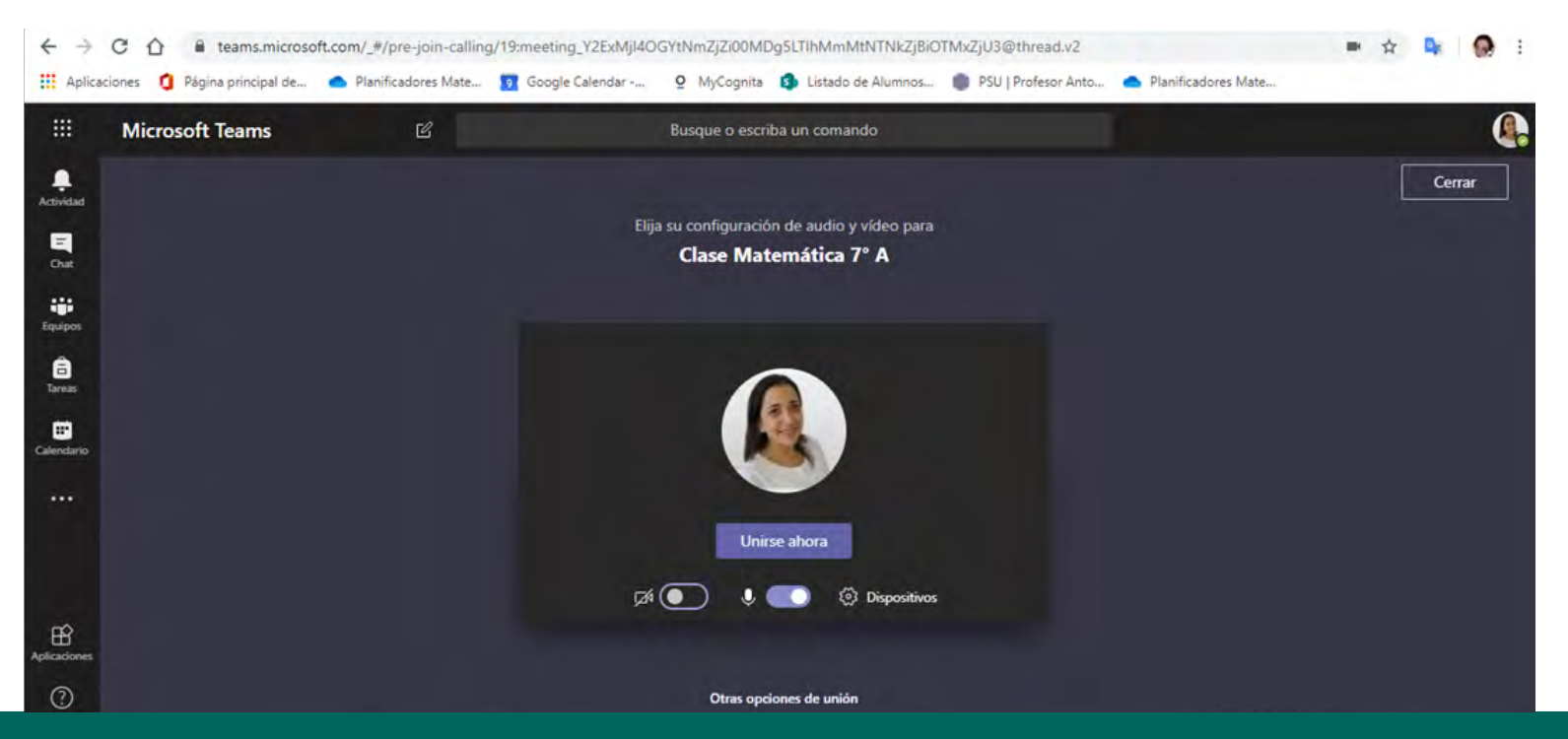

#### WEBCOL

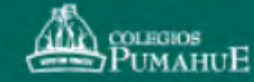

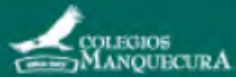